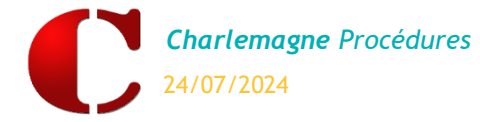

L'utilisation des SMS nécessite d'en faire la demande après du service Assistance. Chaque envoi de SMS vous sera facturé 0,08 € TTC du SMS de 160 caractères ou moins. Vous disposez de 306 caractères pour 2 SMS, 460 caractères pour 3 SMS… jusqu'à 1384 caractères pour 9 SMS. Les SMS sont envoyés en un seul message même s'ils comptent pour plusieurs.

#### **ACTIVATION DES SMS**

| métrage                                                                                                    | par dossi                                                                                                    | er                                                                                                |                                                             | -                                       |                                             |              |
|----------------------------------------------------------------------------------------------------|----------------------------------------------------------------------------------------------------|---------------------------------------------------------------------------------------------------|-------------------------------------------------------------|-----------------------------------------|---------------------------------------------|--------------|
| SMS Pren<br>tion PREMII<br>le texte sai<br>s ce cas vot<br>NGE, FREE,<br>exemple : S                                                                                                    | nium<br>UM permet d<br>si ci-dessus.<br>re entête ne<br>BOUYGUES).<br>SFRANCOIS ou                                                                        | Entête<br>le personnalis<br>e doit pas con<br>,<br>u COL <mark>SF RE</mark> GIS                   | COLLEGE<br>er votre SM<br>itenir le nor<br>i n'est pas ac   | S. Le n° d'en<br>n d'un opérat          | voi sera ren<br>eur (ex : SFI               | nplacé<br>R, |
| Scolaire                                                                                                    |                                                                                                    |                                                                                                   |                                                             |                                         |                                             |              |
| automatiqu<br>Pour chang<br>1 - Passez e<br>2 - Double-(                                                                                                    | e de SMS lors<br>er le mode d<br>n modificatio<br>cliquez sur le                                                                                          | s de la saisie c<br>'envoi :<br>on (F3)<br>e Oui pour le j<br>l'aide du bou                       | de la Vie Sco<br>passer à Mai                               | olaire.<br>nuel ou à Nor                |                                             |              |
| Attention, I<br>automatiqu                                                                                                    | le mode 'Man<br>es.                                                                                                    | uel' n'est pas                                                                                    | pris en con                                                 | npte dans les                           | retards                                     |              |
| Attention, I<br>automatiqu<br>Absence                                                                                                    | e mode 'Man<br>es.<br>Retard                                                                                                    | uel' n'est pas                                                                                    | pris en con<br>Repas                                        | npte dans les<br>Internat               | retards<br>Incident                         | •            |
| Attention, I<br>automatiqu<br>Absence<br>Collège                                                                                                    | Retard<br>Agricole                                                                                                    | uel' n'est pas<br>Sanction                                                                        | pris en con<br>Repas                                        | npte dans les<br>Internat               | retards<br>Incident                         | •            |
| Attention, I<br>automatiqu<br>Absence<br>Collège<br>Manuel                                                                                                    | Retard<br>Agricole                                                                                                    | uel' n'est pas<br>Sanction<br>Manuel                                                              | pris en con<br>Repas<br>Non                                 | npte dans les<br>Internat<br>Oui        | retards<br>Incident<br>Non                  | •            |
| Attention, I<br>automatiqu<br>Absence<br>V Collège<br>Manuel<br>V Collège<br>Manuel                                                                                                    | e mode 'Man<br>es.<br>Retard<br>Agricole<br>Oui<br>POUDLAR[<br>Oui                                                                                        | uel' n'est pas<br>Sanction<br>Manuel                                                              | pris en con<br>Repas<br>Non                                 | npte dans les<br>Internat<br>Oui        | retards<br>Incident<br>Non                  | •            |
| Attention, I<br>automatiqu<br>Absence<br>V Collège<br>Manuel<br>V Collège<br>Manuel<br>V Ecole P                                                                                                    | Retard<br>Agricole<br>Oui<br>POUDLARE<br>Oui<br>Primaire Pou                                                                                              | uel' n'est pas<br>Sanction<br>Manuel<br>)<br>Manuel<br>udlard                                     | pris en con<br>Repas<br>Non<br>Non                          | Internat<br>Oui<br>Oui                  | retards<br>Incident<br>Non<br>Non           | •            |
| Attention, I<br>automatiqu<br>Absence<br>V Collège<br>Manuel<br>V Collège<br>Manuel<br>V Ecole P<br>Non                                                                                                    | Retard<br>Agricole<br>Oui<br>POUDLARE<br>Oui<br>Primaire Pou<br>Non                                                                                       | uel' n'est pas<br>Sanction<br>Manuel<br>Manuel<br>udlard<br>Manuel                                | pris en con<br>Repas<br>Non<br>Non<br>Non                   | Internat<br>Oui<br>Oui<br>Manuel        | retards<br>Incident<br>Non<br>Non           | •            |
| Attention, I<br>automatiqu<br>Absence<br>Collège<br>Manuel<br>Collège<br>Manuel<br>Ecole P<br>Non<br>Format                                                                                                    | Retard<br>Agricole<br>Oui<br>POUDLARE<br>Oui<br>Primaire Pou<br>Non<br>cion Continu                                                                       | uel' n'est pas<br>Sanction<br>Manuel<br>Manuel<br>udlard<br>Manuel<br>ue POUDLAR                  | Pris en con<br>Repas<br>Non<br>Non<br>Non<br>RD             | Internat<br>Oui<br>Oui<br>Manuel        | Incident<br>Non<br>Non<br>Non               |              |
| Attention, I<br>automatiqu<br>Absence<br>Collège<br>Manuel<br>Collège<br>Manuel<br>Collège<br>Manuel<br>Collège<br>Manuel<br>Collège<br>Manuel<br>Scole P<br>Non                                                                                                    | Retard<br>Agricole<br>Oui<br>POUDLARE<br>Oui<br>Primaire Pou<br>Non<br>cion Continu<br>Non                                                                | uel' n'est pas<br>Sanction<br>Manuel<br>Manuel<br>udlard<br>Manuel<br>ue POUDLAR<br>Non           | pris en con<br>Repas<br>Non<br>Non<br>Non<br>Non<br>Non     | Internat<br>Oui<br>Oui<br>Manuel<br>Non | Incident<br>Non<br>Non<br>Non<br>Non<br>Non | •            |
| Attention, I<br>automatiqu<br>Absence<br>Collège<br>Manuel<br>Collège<br>Manuel<br>Collège<br>Manuel<br>Collège<br>Manuel<br>Collège<br>Manuel<br>Collège<br>Non<br>Collège<br>Non<br>Collège<br>Non<br>Collège<br>Collège<br>Collè                                                                                                    | e mode 'Man<br>es.<br>Retard<br>e Agricole<br>Oui<br>e POUDLARE<br>Oui<br>Primaire Por<br>Non<br>Cion Continu<br>Non<br>POUDLARD                          | uel' n'est pas<br>Sanction<br>Manuel<br>Manuel<br>udlard<br>Manuel<br>ue POUDLAR<br>Non           | pris en con<br>Repas<br>Non<br>Non<br>2<br>Non<br>RD<br>Non | Internat<br>Oui<br>Oui<br>Manuel<br>Non | retards<br>Incident<br>Non<br>Non<br>Non    | •            |
| Attention, I<br>automatiqu<br>Absence<br>Collège<br>Manuel<br>Collège<br>Manuel<br>Ecole P<br>Non<br>Format<br>Non<br>Lycée I<br>Manuel                                                                                                    | e mode 'Man<br>es.<br>Retard<br>e Agricole<br>Oui<br>POUDLARE<br>Oui<br>Primaire Pou<br>Non<br>Non<br>POUDLARD<br>Oui                                     | uel' n'est pas<br>Sanction<br>Manuel<br>Manuel<br>udlard<br>Manuel<br>ue POUDLAR<br>Non<br>Manuel | pris en con<br>Repas<br>Non<br>Non<br>RD<br>Non<br>Non      | Internat<br>Oui<br>Oui<br>Manuel<br>Non | Incident<br>Non<br>Non<br>Non<br>Non<br>Out |              |
| Attention, I<br>automatiqu<br>Absence<br>Collège<br>Manuel<br>Collège<br>Manuel<br>Collège<br>Collège<br>Manuel<br>Collège<br>Collège<br>C | e mode 'Man<br>es.<br>Retard<br>e Agricole<br>Oui<br>e POUDLARE<br>Oui<br>Primaire Por<br>Non<br>Con Continu<br>Non<br>POUDLARD<br>Oui<br>POUDLARD<br>Oui | uel' n'est pas<br>Sanction<br>Manuel<br>Udlard<br>Manuel<br>UE POUDLAR<br>Non<br>Manuel<br>UDLARD | pris en con<br>Repas<br>Non<br>Non<br>D<br>Non<br>Non       | Internat<br>Oui<br>Oui<br>Manuel<br>Non | Incident<br>Non<br>Non<br>Non<br>Out        | •            |

Étape 1 : L'entête permet d'identifier votre établissement. C'est ce que verront les parents à la place du numéro de téléphone quand ils recevront un SMS.

Attention un seul entête est paramétrable pour un établissement avec plusieurs unités pédagogiques (école, collège, lycée...)

Étape 2 : Double cliquer sur chaque élément pour paramétrer les envois pour chaque établissement

- Oui ➡ Un SMS sera envoyé automatiquement à la validation d'une absence...
- Non Aucun SMS ne pourra être envoyé pour une absence, un retard, une sanction ou un repas...
- Manuel I C'est vous qui déciderez quand envoyer un SMS

Ce paramétrage pourra être repris dans Charlemagne Vie Scolaire.

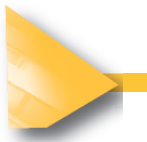

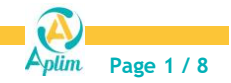

#### **Charlemagne** Outils / SMS

Une fois les SMS activés par nos services, vous devez ouvrir Charlemagne Outil puis cliquer sur le menu SMS.

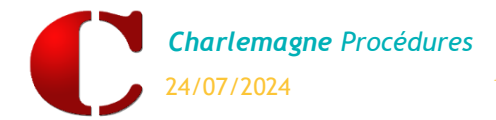

#### PARAMETRAGE D'UN MESSAGE PREDEFINI

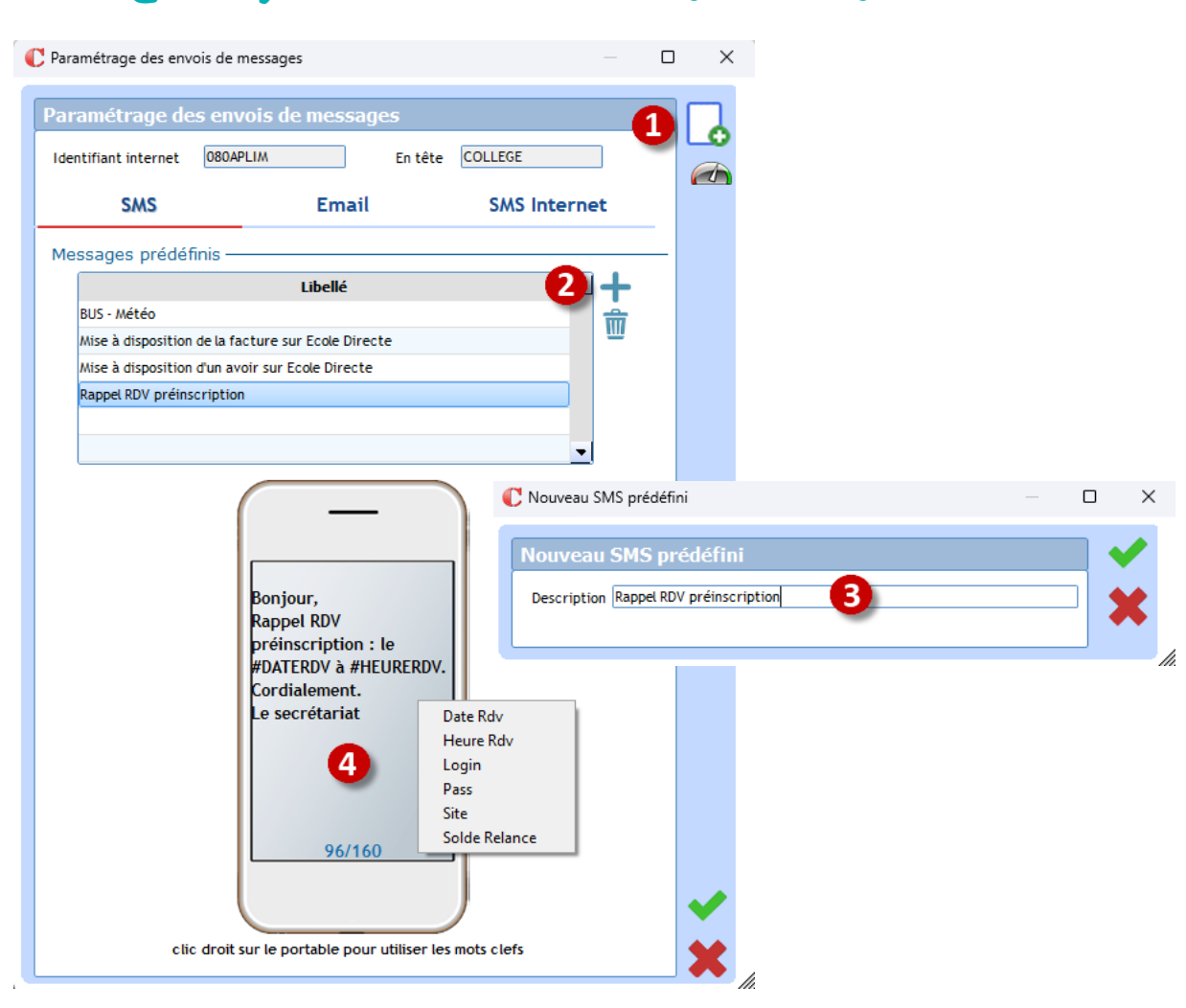

Charlemagne Administratif / Traitement / Message / Paramétrage

Étape 1 : Cliquer sur

Étape 2 : Cliquer sur 🕇 pour ajouter un message prédéfini.

Étape 3 : Donner une description (= libellé) à votre message prédéfini

Étape 4 : Saisir votre message. Faire un clic droit pour afficher pour insérer des mots clefs, si vous souhaitez informer les Familles par SMS de la date et de l'heure de leur rendez-vous. Puis valider.

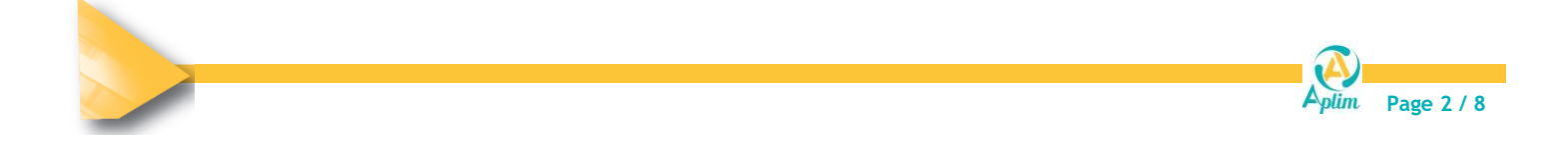

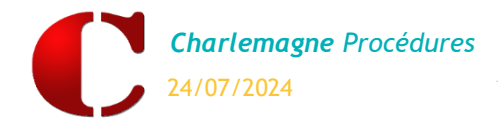

### DESACTIVER L'ENVOI DES SMS SUR UN RESPONSABLE

#### C Fiche élève POTTER Harry (2A) POTTER James [4111POTTER] 000 Complément Infos Comp. 2022-2023 2024-2025 Facturation Général Père (18) 20) 06.00.00.00.00 État civil Situation scolaire Avenue des Champs Elysées 75008 PARIS 25 Nom (\*)/Particule POTTER 230903084JN Id. National 50 ld : 4179 2 237629 N° de Badge Patronyme EVANS Ŵ Ajouter une famille Date d'entrée (\*) 16/07/2014 🔻 Ŧ Harry Prénom Date de sortie Mère 10 06 7<sup>.</sup> Modifier le lien famille 2nd Prénom Motif de Sortie i i i 1 rue 25 Supprimer le lien famille 7300 Prénom naissance Ordre d'arrivée A Redoublant 50 ⊙ Garçon 🔿 Fille 2.A 19 ans (18/03/2005) Classe Ξ Seconde générale A Ì Repas et suivis -Lycée POUDLARD Lu Ma Me Je Ve Sa Di 📥 Secondes Restauration du midi Formation 2-GT - 2NDE GENERALE ET TECHNOLOGIQUE • Restauration du soir 2A (par défaut) -Classe rectorat 888 • DP - Demi-Pensionnaire Régime Options Options interne ns académio • AGL1 ANGLAIS LV1 O 030201 ESPAGNOL LV2 ESP2 O 030602 2 LCALA LCALATIN 020300 3 4 5 6 2 MAUGREY Alastor 7 🚃 🔁 🏀 🖕 🔧 💥 🐋 8 9 10 11 -Vacances • 12

Charlemagne Administratif / Administration / Élèves

Étape 1 : Cliquer sur is pour entrer en modification de la fiche élève.

Étape 2 : Clic droit sur la vignette du responsable à modifier puis sur le menu « *Modifier le lien famille* ».

Étape 3 : Cocher pour le responsable qui ne doit pas recevoir de SMS la case « *Ne pas envoyer un SMS* ».

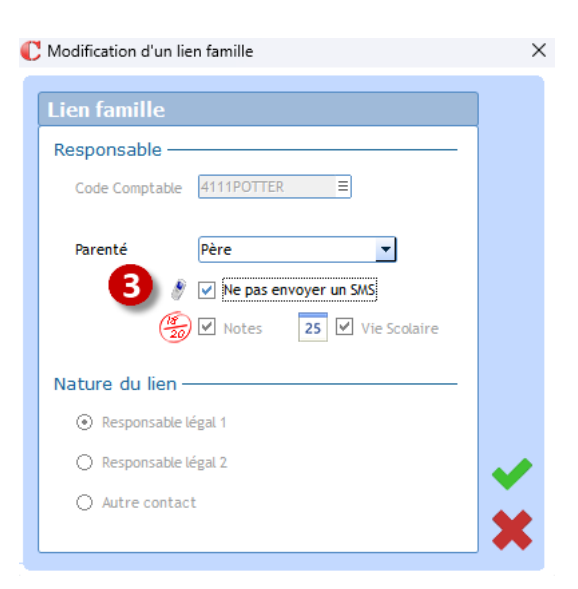

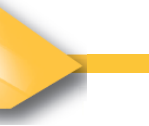

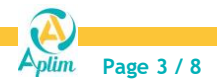

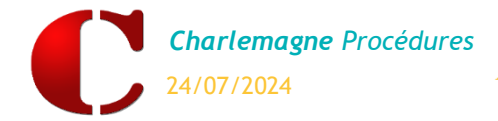

### **ENVOI D'UN MESSAGE**

#### 1. Envoi d'un message groupé

Charlemagne Administratif / Traitement / Message / SMS

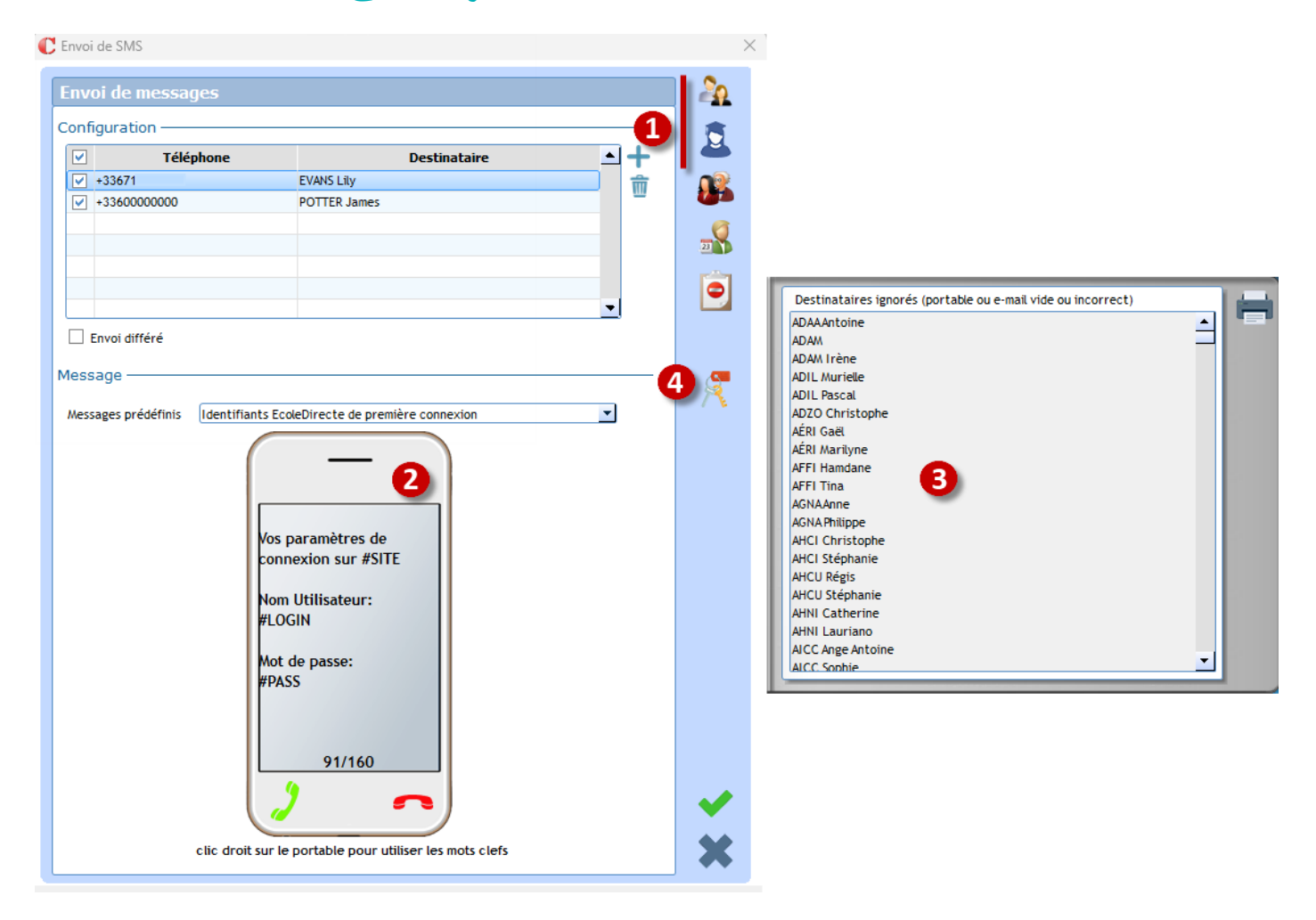

Étape 1 : Procéder à une sélection des destinataires (Familles, Élèves, Adultes, Préinscrits) ou ajouter manuellement un numéro de portable.

🕰 Attention : si la coche « Conjoints » est sélectionnée, alors un sms sera envoyé au responsable et son conjoint si les deux ont un téléphone de renseigné sauf s'ils ne sont pas cochés « Ne pas envoyer de sms » (vu à l'étape précédente).

Étape 2 : Sélectionner le message pré défini à envoyer ou le saisir directement sur l'image du téléphone. Le nombre de caractères utilisé est affiché en bas /160.

Étape 3 : Affichage des destinataires ignorés car sans téléphone.

Astuce : Si vous avez choisi le message prédéfini « Identifiants EcoleDirecte », alors en cliquant Étape 4 : 1 sur les clés, un message sera envoyé à tous les destinataires sélectionnés qui n'ont pas modifié leurs identifiants.

C'est un moyen moins couteux que le courrier pour envoyer les identifiants.

Cliquer sur 💙 ou 🗾 pour lancer l'envoi.

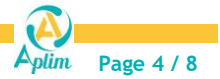

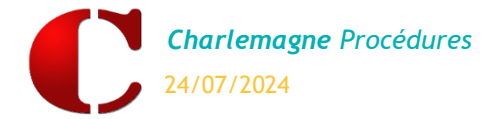

#### 2. Envoi d'un message individuel

Charlemagne Administratif / Administration / Élèves

Depuis la fiche d'une famille, d'un adulte ou d'un élève, vous pourrez envoyer un message individuel.

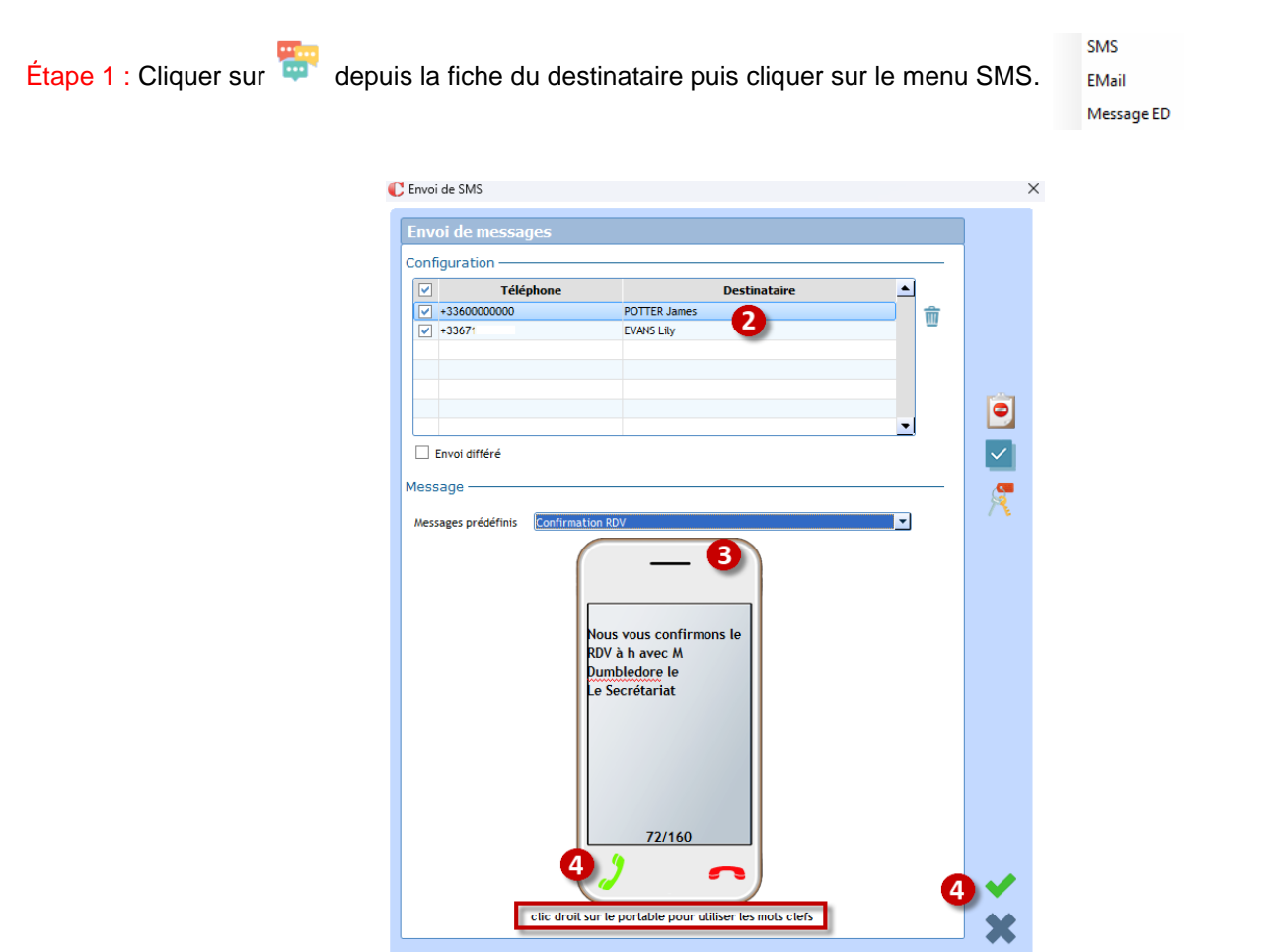

Étape 2 : Les destinataires possibles sont affichés.

Si c'est une famille et qu'un responsable est paramétré « *Ne pas envoyer de SMS* » alors son téléphone sera décoché, vous pouvez exceptionnellement le cocher si vous souhaitez néanmoins lui envoyer un message.

Étape 3 : Sélectionner un message prédéfini et/ou saisir directement dans l'image du téléphone (clic droit sur le portable pour utiliser des mots clefs).

Étape 4 : Cliquer sur 💜 ou 뵏 pour lancer l'envoi.

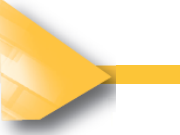

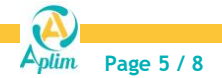

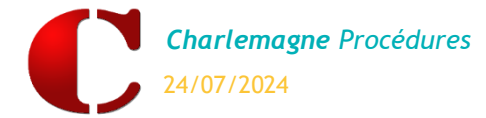

#### 3. Envoi de SMS aux familles jamais connectées à EcoleDirecte

Pour relancer les familles qui ne sont pas connectées à *EcoleDirecte* à la suite du premier envoi des identifiants et des mots de passe. *Menu Traitement / Messages / SMS* 

| e 11                                                                           |                                                                       |                                                                                                    |                  |
|--------------------------------------------------------------------------------|-----------------------------------------------------------------------|----------------------------------------------------------------------------------------------------|------------------|
| Envoi de messages<br>Configuration                                             |                                                                       |                                                                                                    |                  |
| Téléphone                                                                      | Destinataire                                                          | C Sélection simple des élèves et des familles                                                                                                    | ;                |
|                                                                                |                                                                       | Elèves                                                                                                    |                  |
| Envoi différé essage essages prédéfinis Itdentifiants EcoleDirecte Vos paramèt | oleDirecte de première connexion                                      | 2024-2025<br>Classe<br>Régime<br>Date de présence<br>Jate de présence<br>Présent(s)<br>2023-2024<br>Niveau prec<br>Classe an dernier<br>2025-2026<br>Classe an prochain |                  |
| conr<br>Nom<br>#LO!<br>Mot<br>#PA:                                             | exion sur #SITE<br>o Utilisateur:<br>GIN<br>de passe:<br>SS<br>91/160 | Familles         Mode règlement       Chèque       Prélèvement       Tous         Code Postal                                                                           | ₫<br>≫<br>✓<br>× |

Etape 1 : Cliquer sur 🌇 pour sélectionner l'ensemble des responsables.

Etape 2 : Cocher « *Responsable 2* » pour lister le second parent dans le cas de parent séparé, puis valider.

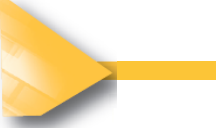

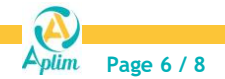

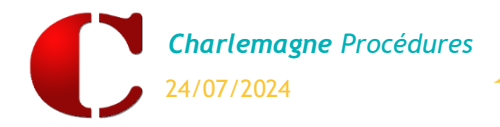

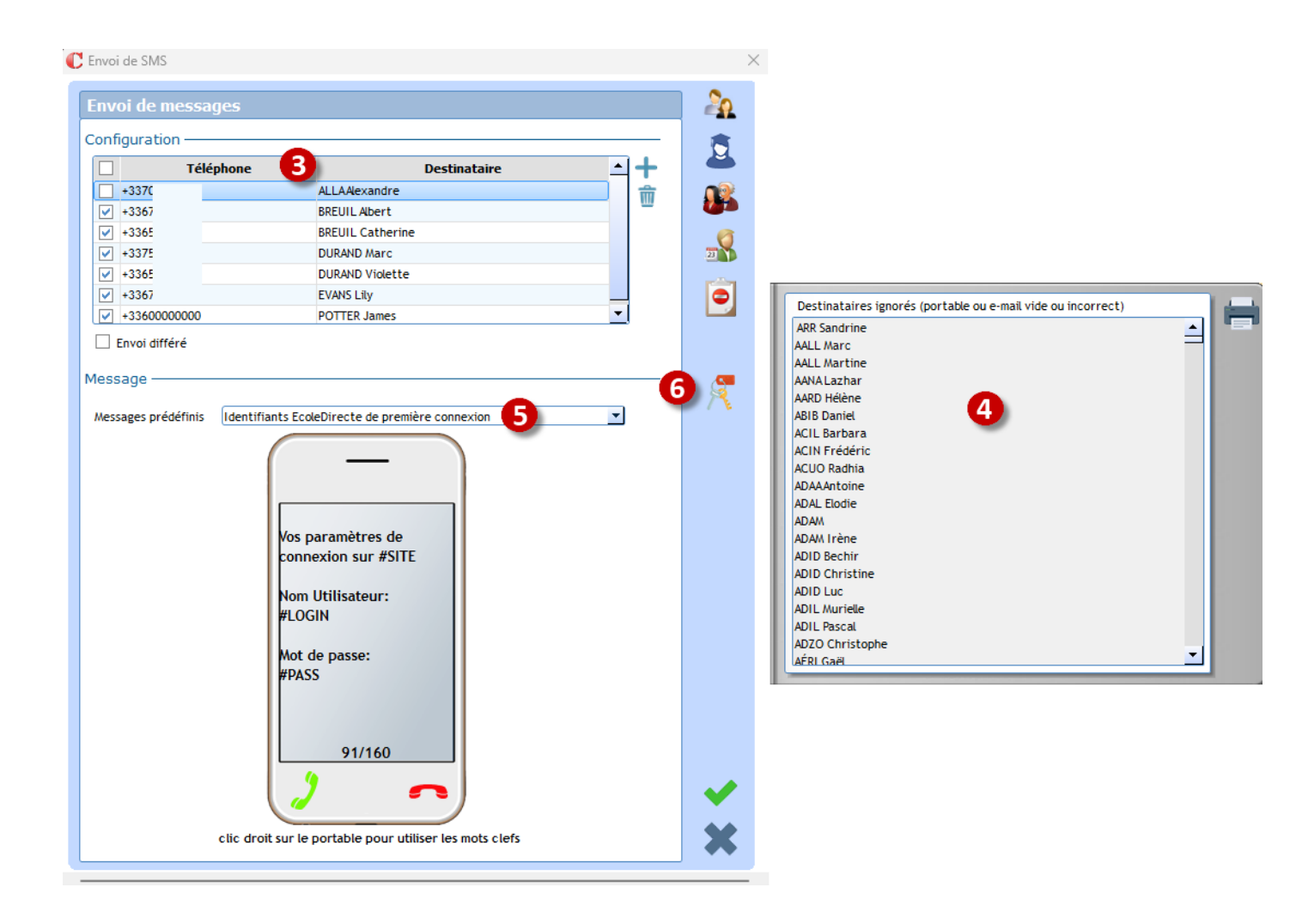

Étape 3 : Suite à la sélection, s'affiche le numéro de téléphone des responsables.

Étape 4 : Liste des destinataires ignorés car ils n'ont pas de numéro de portable dans leur fiche.

Étape 5 : Sélectionner le message prédéfini : Identifiants EcoleDirecte de première connexion, puis valider.

#### La sélection de ce message prédéfini active 🎘

Étape 7 : Cliquer sur EcoleDirecte.

pour afficher en 3

seulement les responsables qui ne se sont jamais connectés sur

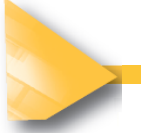

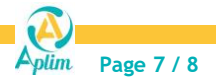

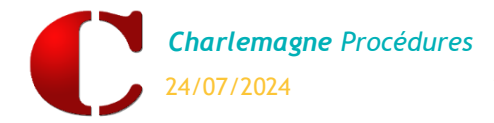

### **SUIVI DES ENVOIS**

C Récapitulatif des SMS envoyés - - -Date début Nom Utilisateur <Tous> 2 Nom Poste Date fin <Tous> 🍟 N° de téléphone 🏻 🦷 Envoyé le Destinataire Etat 7 20 septembre à 10:59 SHOPI Tex +336 Recu le 20 sep. à 10:59 (1 SMS) 16 octobre à 14:16 DASSAULT +336 Reçu le 16 oct. à 14:17 (1 SMS) 16 octobre à 14:16 DASSAULT Olivier +336 Reçu le 16 oct. à 14:17 (1 SMS) BENCHETRIT 30 janvier à 15:25 +336411......... Reçu le 30 jan. à 15:25 (1 SMS) 30 janvier à 15:26 BENCHETRIT Jean François Reçu le 30 jan. à 15:26 (1 SMS) BENCHETRIT Jean Francois Reçu le 30 jan. à 15:26 (1 SMS) 30 janvier à 15:26 30 janvier à 15:26 Reçu le 30 jan. à 15:26 (1 SMS) **BENCHETRIT Jean François** Totaux par mode d'envoi 20 février à 11:58 Mme ou M. ABAD Christian Reçu le 20 fév. à 11:58 (1 SMS) Ancien 20 février à 13:36 Mme ou M. ABAD Christian Reçu le 20 fév. à 13:37 (1 SMS) 20 février à 14:19 ABAD Christian +336.00 Reçu le 20 fév. à 14:23 (1 SMS) Economique 20 février à 14:20 ABAD Christian +336.000.0000000 Reçu le 20 fév. à 14:23 (1 SMS) Standard 20 février à 14:21 ABAD Christian Reçu le 20 fév. à 14:24 (1 SMS) 20 février à 14:21 ABAD Christian Reçu le 20 fév. à 14:23 (1 SMS) Premium 14 Total 14 ▼

Charlemagne Administratif / Traitement / Message / Récapitulatif des SMS

Liste des envois effectués, le chiffre correspond au nombre de SMS comptabilisé par l'envoi. (1 signifie que le SMS avait 160 caractères ou moins).

Double-clic sur une ligne SMS permet d'obtenir un rapport d'envoi sur le SMS.

Sélectionner les SMS à afficher en choisissant une période d'envoi.

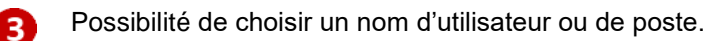

# Astuce :

Pour restreindre la visualisation du suivi des SMS aux seuls SMS envoyés par le profil en cours (utilisateur connecté) aller dans le menu *Fichier - Les profils - Utilisateurs* puis sur l'onglet *Divers.* 

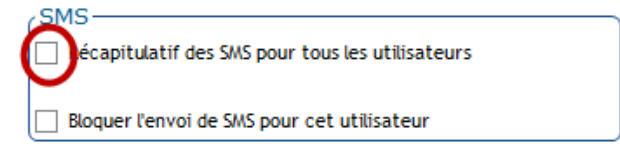

Décocher l'option Récapitulatif des SMS pour tous les utilisateurs dans la partie SMS

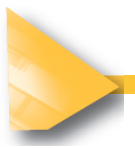

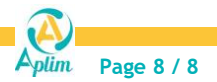